# MANUAL DE USUARIO DEL SISTEMA DE GESTIÓN DE PAGOS

### INDICE DE MANUAL DEL SISTEMA DE GESTION DE PAGOS

| 1. OB | BJETO DEL DOCUMENTO   | 3 |
|-------|-----------------------|---|
| 2. M  | ANUAL DEL COLEGIADO   | 3 |
| 2.1.  | PANTALLA INICIAL      | 3 |
| 3.2.  | MÓDULOS DEL COLEGIADO | 4 |

## **INDICE DE IMAGENES**

| IMAGEN: | 1INGRESAR AL SISTEMA          | 3  |
|---------|-------------------------------|----|
| IMAGEN: | 2PERFIL DEL COLEGIADO         | 4  |
| IMAGEN: | 3MODULOS DEL COLEGIADO        | 4  |
| IMAGEN: | 4ULTIMO PAGO POR HABILITACION | 5  |
| IMAGEN: | 5REGISTRAR PAGO               | 5  |
| IMAGEN: | 6DATOS GENERALES              | 6  |
| IMAGEN: | 7AGREGAR/MODIFICAR DATOS      | 6  |
| IMAGEN: | 8MODIFICAR CONTRASEÑA         | 7  |
| IMAGEN: | 9PERFIL DEL COLEGIADO         | 7  |
| IMAGEN: | 10REALIZAR PAGO               | 8  |
| IMAGEN: | 11PAGO ONLINE                 | 8  |
| IMAGEN: | 12PAGOS DE COLEGIADO          | 9  |
| IMAGEN: | 13OBSERVACIONES DE COLEGIADO  | 9  |
| IMAGEN: | 14PAGO DE COLEGIADO           | 10 |
| IMAGEN: | 15MULTAS DE COLEGIADO         | 10 |
| IMAGEN: | 16REGISTRAR PAGO              | 11 |
| IMAGEN: | 17PENDIENTE                   | 11 |
|         |                               |    |

### 1. OBJETO DEL DOCUMENTO

El presente documento pretende mostrar al Administrador el funcionamiento del SISTEMA DE GESTION DE PAGOS.

### 2. MANUAL DEL COLEGIADO

### 2.1. PANTALLA INICIAL

La pantalla de inicio del sistema de gestión de pagos.

Ingreso al sistema como colegiado con Usuario y Contraseña ya asignados.

#### Ejemplo:

CBP: **123** 

APELLIDOS Y NOMBRES: Sarmiento Perez, Abel Ignacio

Para este ejemplo los datos de acceso serian:

Usuario: **123** 

### Contraseña: SPA123

| INGRESAR AL SISTEMA — |
|-----------------------|
| Usuario               |
| Contraseña            |
| Ingresar              |
|                       |

IMAGEN: 1INGRESAR AL SISTEMA

Posterior al ingreso tenemos la presentación inicial del sistema conjuntamente con sus módulos respectivos:

| 🗲 🛈 🎤 🔏   cbppuno.org/sgpagos/Colegiado |                                                                                                    |               | 80% C <sup>4</sup> Q. Buscar | ☆ 自             | + | Â | ◙  | ≡ |
|-----------------------------------------|----------------------------------------------------------------------------------------------------|---------------|------------------------------|-----------------|---|---|----|---|
| EVELIN AMPARO                           |                                                                                                    |               |                              |                 |   |   | 4. | ŕ |
| PERFIL                                  |                                                                                                    |               |                              |                 |   |   |    |   |
| OBSERVACIONES                           | Porfil do Cologiado                                                                                                    |               |                              |                 |   |   |    |   |
| E PAGOS REALIZADOS                      | Ferlin de Colegiado                                                                                                    |               |                              |                 |   |   |    |   |
| Ø MULTAS                                | A Ultimo pago por habilitación                                                                                                    |               |                              |                 |   |   |    |   |
|                                         | Ultimo pago por habiltación: 28-01-2016<br>Con vigencia hasta: 28-12-2016<br>Usted tiene una deuda de SJ30 correspondiente a 2 meses |               |                              |                 |   |   |    |   |
| Realizar pago                           |                                                                                                    |               |                              |                 |   |   |    |   |
|                                         | A Datos Generales                                                                                                    |               |                              |                 |   |   |    |   |
|                                         | Nombres:                                                                                                    | Evelin Amparo | Apellido paterno:            | Yana            |   |   |    |   |
|                                         | Apellido materno:                                                                                                    | Neira         | DNI:                         |                 |   |   |    |   |
|                                         | CBP:                                                                                                    | 11207         | Fecha colegiatura:           | 28 Noviembre 14 |   |   |    |   |
|                                         | Fecha nacimiento:                                                                                                    |               | Estado colegiatura:          | habilitado      |   |   |    |   |
|                                         | Correo:                                                                                                    |               | Vigencia de habilitación     | 2017-03-28      |   |   |    |   |
|                                         | Celular:                                                                                                    |               | Mensión                      |                 |   |   |    |   |
|                                         | Segunda Especialidad:                                                                                                    |               |                              |                 |   |   |    |   |
|                                         | Editar/Agregar Información Personal Cambiar contraseña                                                                               |               |                              |                 |   |   |    | ~ |

IMAGEN: 2PERFIL DEL COLEGIADO

### 3.2. MÓDULOS DEL COLEGIADO

| EVELIN AMPARO    |                                                                                                    | <b>A</b> • |
|------------------|----------------------------------------------------------------------------------------------------|------------|
| 6 PERFIL         |                                                                                                    |            |
| OBSERVACIONES    | Perfil de Colegiado                                                                                                    |            |
| PAGOS REALIZADOS |                                                                                                    |            |
| MULTAS           | A Ultimo pago por habilitación                                                                                                    |            |
|                  | Ultimo pago por habilitación: <b>28-01-2016</b><br>Con vigencia hasta: <b>28-12-2016</b><br>Usted tiene una <b>deuda de S./30</b> correspondiente a <b>2 meses</b> |            |
|                  | Realizar pago                                                                                                    |            |

IMAGEN: 3MODULOS DEL COLEGIADO

### 1. PERFIL

En el perfil se muestra la información del colegiado dividida en dos:

#### a) Ultimo pago de habilitación

- Nos da información del último pago realizado con fecha.
- Nos muestra información de vigencia con fecha.
- Nos muestra información de deuda con el colegio.

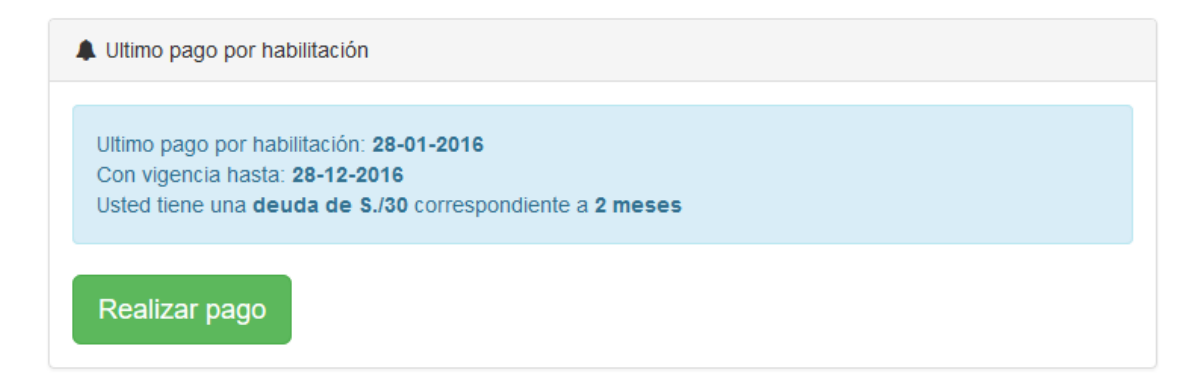

#### IMAGEN: 4ULTIMO PAGO POR HABILITACION

• Un botón para poder realizar el pago respectivo (siempre y cuando se haya realizado el depósito a la cuenta bancaria del colegio de biólogos).

| Registrar Nuevo Pago                                                                                                    |                                                |           | ×        |  |  |  |
|----------------------------------------------------------------------------------------------------|------------------------------------------------|-----------|----------|--|--|--|
| Importante! Si desea pagar por este medio, previamente debe tener el voucher del deposito realizado escaneado, o una foto totalmente nitida. |                                                |           |          |  |  |  |
| Ultimo pago por habilitación: 2<br>Con vigencia hasta: 28-12-20<br>Usted tiene una <b>deuda de S.</b>                                        | 28-01-2016<br>16<br>/30 correspondiente a 2 me | eses      |          |  |  |  |
| Total S./                                                                                                    | Total S./ Fecha por la que va a 2016-12-28     |           |          |  |  |  |
| # Meses                                                                                                    |                                                | X mes S./ | 15       |  |  |  |
| Resto S./                                                                                                    | 0                                              | Vigencia  |          |  |  |  |
| Imagen(format                                                                                                    | os JPG y PNG)                                  |           |          |  |  |  |
|                                                                                                    |                                                |           | 🗁 Buscar |  |  |  |
| Registrar                                                                                                    |                                                |           |          |  |  |  |
|                                                                                                    |                                                |           | Cerrar   |  |  |  |

#### IMAGEN: 5REGISTRAR PAGO

### b) Datos generales

| Nombres:              | Evelin Amparo | Apellido paterno:        | Yana            |
|-----------------------|---------------|--------------------------|-----------------|
| Apellido materno:     | Neira         | DNI:                     |                 |
| CBP:                  | 11207         | Fecha colegiatura:       | 28 Noviembre 14 |
| Fecha nacimiento:     |               | Estado colegiatura:      | habilitado      |
| Correo:               |               | Vigencia de habilitación | 2017-03-28      |
| Celular:              |               | Mensión                  |                 |
| Segunda Especialidad: |               |                          |                 |

IMAGEN: 6DATOS GENERALES

- Información general del colegiado.
- Editar/agregar información personal.

| Agregar / Modificar datos × |            |  |  |  |
|-----------------------------|------------|--|--|--|
| DNI:                        | 10546958   |  |  |  |
| Fecha de nacimiento:        | 02/08/1993 |  |  |  |
| Correo:                     |            |  |  |  |
| Guardar Ca                  | ambios     |  |  |  |
|                             | Cerrar     |  |  |  |

IMAGEN: 7AGREGAR/MODIFICAR DATOS

• Cambiar contraseña.

| Modificar contraseña | ×      |
|----------------------|--------|
| Contraseña actual    |        |
| Nueva contraseña     |        |
| Repita la contraseña |        |
| Guardar              |        |
|                      | Cerrar |

IMAGEN: 8MODIFICAR CONTRASEÑA

# Perfil de Colegiado

| A Ultimo pago por habilitación                                                           |                                                                            |                    |          |  |  |  |
|------------------------------------------------------------------------------------------|----------------------------------------------------------------------------|--------------------|----------|--|--|--|
| Ultimo pago por habilitación: <b>21-02-2017</b><br>Con vigencia hasta: <b>21-07-2021</b> | Ultimo pago por habilitación: 21-02-2017<br>Con vigencia hasta: 21-07-2021 |                    |          |  |  |  |
| Realizar pago                                                                            |                                                                            |                    |          |  |  |  |
| A Datos Generales                                                                        |                                                                            |                    |          |  |  |  |
| Nombres:                                                                                 | Nelly                                                                      | Apellido paterno:  | Chama    |  |  |  |
| Apellido materno:                                                                        | Cotrado                                                                    | DNI:               | 10546958 |  |  |  |
| CBP:                                                                                     | 10006                                                                      | Fecha colegiatura: |          |  |  |  |
| Fecha nacimiento:                                                                        | Fecha nacimiento: 02/08/1993 Estado colegiatura: habilitado                |                    |          |  |  |  |
| Correo:                                                                                  |                                                                            |                    |          |  |  |  |
| Editar/Agregar Información Personal Cambiar contraseña                                   |                                                                            |                    |          |  |  |  |

IMAGEN: 9PERFIL DEL COLEGIADO

### 1.1. REALIZAR PAGO

Para realizar el pago como muestra en el modal debe hacer el depósito respectivo a la cuenta bancaria del colegio de biólogos del Perú-Puno y posterior a eso registrarlo con la descripción de la cantidad fecha y la imagen en formato JPG y PNG del Boucher.

| F | Registrar Nuevo P                                                                                                    | 'ago                                              |                                | ×          |  |  |  |
|---|----------------------------------------------------------------------------------------------------|---------------------------------------------------|--------------------------------|------------|--|--|--|
|   | Importante! Si desea pagar por este medio, previamente debe tener el voucher del deposito realizado escaneado, o una foto totalmente nitida. |                                                   |                                |            |  |  |  |
|   | Ultimo pago por hab<br>Con vigencia hasta:                                                                                                   | ilitación: <b>21-02-2017</b><br><b>21-07-2021</b> |                                |            |  |  |  |
| n | Total S./                                                                                                    | Í                                                 | Fecha por la que<br>va a pagar | 21/07/2021 |  |  |  |
|   | # Meses                                                                                                    |                                                   | X mes S./                      | 15         |  |  |  |
|   | Resto S./                                                                                                    | 0                                                 | Vigencia                       |            |  |  |  |
|   | Imagen(formatos 、                                                                                                    | JPG y PNG)                                        |                                | 🗁 Buscar   |  |  |  |
|   | Regis                                                                                                    | strar                                             |                                |            |  |  |  |
|   |                                                                                                    |                                                   |                                | Cerrar     |  |  |  |

IMAGEN: 10REALIZAR PAGO

| Registrar Nuevo Pago                                                                                                    |                |                                |      | ×      |  |  |  |
|----------------------------------------------------------------------------------------------------|----------------|--------------------------------|------|--------|--|--|--|
| Importante! Si desea pagar por este medio, previamente debe tener el voucher del deposito realizado escaneado, o<br>una foto totalmente nitida.                                                                                                    |                |                                |      |        |  |  |  |
| Ultimo pago por habilitación: 28-01-2016<br>Con vigencia hasta: 28-12-2016<br>Usted tiene una deuda de S./30 correspondiente a 2 meses                                                                                                    |                |                                |      |        |  |  |  |
| Total \$./                                                                                                    | 100.00         | Fecha por la que va a<br>pagar | 2018 | -12-28 |  |  |  |
| # Meses                                                                                                    | 6              | X mes S./                      | 15   |        |  |  |  |
| Resto S./                                                                                                    | 10.00          | Vigencia                       | 2017 | -05-31 |  |  |  |
| Imagen(format                                                                                                    | tos JPG y PNG) |                                |      |        |  |  |  |
| 00.6000 Weight of the second second sec |                |                                |      |        |  |  |  |
| B 887474703a2f2f892e696d6775722e6386f6d2f734530356a6d482e706e67.png C Eliminar Eliminar   Registrar Registrar Registrar Registrar                                                                                                    |                |                                |      |        |  |  |  |
| Cerrar                                                                                                    |                |                                |      |        |  |  |  |

IMAGEN: 11PAGO ONLINE

Para poder visualizar la aprobación del administrador nos vamos a pagos de colegiado y observamos en la imagen que está "EN ESPERA" lo cual también podemos visualizar la imagen enviada.

| Pagos de Colegiado |  |
|--------------------|--|
|--------------------|--|

| Generales |            |               |          |             |           |           |                  |     |            |
|-----------|------------|---------------|----------|-------------|-----------|-----------|------------------|-----|------------|
| #         | Fecha      | Vigencia Pago | # Recibo | Cant. Meses | Total S./ | x Mes S./ | Concepto         | Img | Estado     |
| 1         | 2017-02-21 |               | 123      |             | 100       |           | inscripcion      |     | Concretado |
| 2         | 2017-02-21 | 2019-04-21    | 1233     | 26          | 390       | 15        | cuotas mensuales |     | Concretado |
| 3         | 2017-02-21 | 2021-07-21    | 1234569  | 53          | 795       | 15        | cuotas mensuales |     | Concretado |
| 4         | 2017-02-28 | 2022-01-21    |          | 6           | 90        | 15        | cuotas mensuales | ۲   | En espera  |
| 5         | 2017-02-22 |               | 124578   |             | 10        |           | multa            |     | Concretado |
| 6         | 2017-02-28 |               |          |             | 5         |           | multa            | ۲   | En espera  |
| 7         | 2017-02-28 |               |          |             | 5         |           | multa            | ۲   | En espera  |

#### IMAGEN: 12PAGOS DE COLEGIADO

### 2. OBSERVACIONES

En el módulo "OBSERVACIONES "se muestra la observación del administrador.

# Observaciones de Colegiado

| # | Fecha      | Observación                |
|---|------------|----------------------------|
| 1 | 2017-02-21 |                            |
| 2 | 2017-02-28 | USTED DEBE MODIFICAR DATOS |

IMAGEN: 130BSERVACIONES DE COLEGIADO

### 3. PAGOS REALIZADOS

Se muestra los pagos realizados desde su colegiatura los se detallan en la imagen. En caso de haber algún pago pendiente con concepto de **"cuotas mensuales"** puede realizar el pago.

# Pagos de Colegiado

| Generales |            |               |          |             |           |           |                  |     |            |
|-----------|------------|---------------|----------|-------------|-----------|-----------|------------------|-----|------------|
| #         | Fecha      | Vigencia Pago | # Recibo | Cant. Meses | Total S./ | x Mes S./ | Concepto         | Img | Estado     |
| 1         | 2017-02-21 |               | 123      |             | 100       |           | inscripcion      |     | Concretado |
| 2         | 2017-02-21 | 2019-04-21    | 1233     | 26          | 390       | 15        | cuotas mensuales |     | Concretado |
| 3         | 2017-02-21 | 2021-07-21    | 1234569  | 53          | 795       | 15        | cuotas mensuales |     | Concretado |
| 4         | 2017-02-22 |               | 124578   |             | 10        |           | multa            |     | Concretado |

#### IMAGEN: 14PAGO DE COLEGIADO

### 4. MULTAS

En este módulo podemos observar las multas activas las cuales puedes pagarlas mediante este sistema siempre y cuando se realice el pago a la cuenta de banco del colegio de biólogos del Perú-Puno.

## Multas de Colegiado

| Atención! Si desea pagar una multa online, primero debera depositar al banco y escanear el voucher. |   |                |       |                |                 |              |  |  |  |
|----------------------------------------------------------------------------------------------------|---|----------------|-------|----------------|-----------------|--------------|--|--|--|
| A Generales                                                                                         |   |                |       |                |                 |              |  |  |  |
|                                                                                                    | # | Fecha Generado | Monto | Concepto       | Fecha Cancelado | Opciones     |  |  |  |
|                                                                                                    | 1 | 2017-02-26     | 5     | por elecciones | Multa Activa    | Realiza pago |  |  |  |
|                                                                                                    | 2 | 2017-02-26     | 5     | por elecciones | Multa Activa    | Realiza pago |  |  |  |
|                                                                                                    | 3 | 2017-02-26     | 5     | por elecciones | Multa Activa    | Realiza pago |  |  |  |

IMAGEN: 15MULTAS DE COLEGIADO

#### 1. Realizar pago

Puede realizar el pago siempre y cuando con anterioridad se haya realizado el depósito a la cuenta bancaria del colegio de biólogos del Perú-Puno y adjuntar la imagen del Boucher de pago.

| Registrar Nu                                                                                                    | ievo Pago     |               |                 |                 | ×        |
|----------------------------------------------------------------------------------------------------|---------------|---------------|-----------------|-----------------|----------|
| Total S./                                                                                                    | 123           | •             | Concepto        | elecciones      |          |
| Imagen(for                                                                                                    | natos JPG y F | 'NG)          |                 |                 |          |
| CON- CLOW<br>A M R & C & C O M<br>D C M C & C O M D M<br>D C M D M D M M<br>D C M M M M M M<br>M M M M M M M M M M M<br>M M M M |               |               |                 |                 | ×        |
|                                                                                                    |               |               |                 |                 | Ø Elimin |
| 687474703a2                                                                                                    | Registrar     | 775722e636f60 | 121734530356a60 | 1482e706e67.png |          |
|                                                                                                    |               |               |                 |                 | Cerrar   |

IMAGEN: 16REGISTRAR PAGO

Posterior al registro del pago queda como pendiente para que el administrador apruebe su pago.

# Multas de Colegiado

| At | Atención! Si desea pagar una multa online, primero debera depositar al banco y escanear el voucher. |                |       |                |                     |              |  |  |  |
|----|----------------------------------------------------------------------------------------------------|----------------|-------|----------------|---------------------|--------------|--|--|--|
|    |                                                                                                    |                |       |                |                     |              |  |  |  |
|    | A Generales                                                                                         |                |       |                |                     |              |  |  |  |
|    | #                                                                                                   | Fecha Generado | Monto | Concepto       | Fecha Cancelado     | Opciones     |  |  |  |
|    | 1                                                                                                   | 2017-02-26     | 5     | por elecciones | Esperando respuesta |              |  |  |  |
|    | 2                                                                                                   | 2017-02-26     | 5     | por elecciones | Esperando respuesta |              |  |  |  |
|    | 3                                                                                                   | 2017-02-26     | 5     | por elecciones | Multa Activa        | Realiza pago |  |  |  |
|    | 4                                                                                                   | 2017-02-26     | 5     | por elecciones | Multa Activa        | Realiza pago |  |  |  |
|    |                                                                                                    |                |       |                |                     |              |  |  |  |

IMAGEN: 17PENDIENTE